# 國家發展委員會

109 年度政府網站易用性測試建議報告

〇〇縣政府全球資訊網-〇〇縣兒童及少年生活扶助申請

執行單位:中華民國資訊軟體協會 中華民國 109 年 12 月

| - ` | 緣起      | 1  |
|-----|---------|----|
| ニ、  | 目的      | 1  |
| 三、  | 測試方法    | 2  |
| 四、  | 測試需求    | 2  |
| 五、  | 測試服務流程  | 3  |
| 六、  | 測試成員背景  | 3  |
| 七、  | 测試結果分析  | 4  |
| 八、  | 建議方案    | 11 |
| 九、  | 結語      | 17 |
| 附件- | 一:測試紀錄表 | 18 |

# 表目錄

| 表 | 1: | 關鍵步驟遇到的困難及使用行為 | 4 |
|---|----|----------------|---|
| 表 | 2: | 系統易用性量表        | 6 |
| 表 | 3: | 網站服務優化順序1      | 6 |

# 圖目錄

| 圖 | 1:「〇〇縣兒童及少年生活扶助申請」服務流程關鍵步驟 | 3  |
|---|----------------------------|----|
| 圖 | 2:「便民服務」選單的相同功能按鈕          | 7  |
| 圖 | 3:「便民服務」下的縣民服務中心介紹         | 8  |
| 圖 | 4:資訊重疊內容卻不一致               | 9  |
| 圖 | 5:申辦檢附文件之說明與相關檔案不一致        | 10 |
| 圖 | 6:案主與申請人定義不明確              | 10 |
| 圖 | 7:嘉義市政府網站多層子選單設計範例         | 11 |
| 圖 | 8:嘉義市政府網站之便民服務             | 12 |
| 圖 | 9: 嘉義市政府網站之線上申辦業務          | 12 |
| 圖 | 10:建議將「我的E政府」置於「網網相連」網頁    | 13 |
| 圖 | 11:不同網站相同服務下其資訊須保持一致       | 14 |
| 圖 | 12:相關檔案需與申辦說明對應            | 15 |
| 圖 | 13: 〇〇縣社會局特殊境遇家庭暨兒童少年福利申請書 | 15 |
| 圖 | 14: 建議提供申請表範例              | 16 |

#### 一、緣起

政府網站是機關在網路世界的虛擬門市,政府網站設計良窳影響民眾對 機關服務的觀感與評價,其中網站易用性測試(Usability Test)扮演至關重 要的角色。依據國際 ISO 9241的定義,易用性為服務的使用者在特定情境中 為達特定目標,其所需具備之有效性(Effectiveness)、效率性(Efficiency) 與滿意度(Satisfaction)。簡言之,使用者在使用機關的服務時,是否有滿 足使用者的目標,使用情境是否具有效性及效率性,即為易用性。易用性測 試即是測試上述三個面向之內容,檢視服務對於使用者的表現。

為推廣政府網站易用性之設計理念,降低機關網站導入使用者測試門檻, 國家發展委員會(以下簡稱本會)於109年設立政府網站易用性測試群眾外包 (Crowdsourcing)服務,以出生、就學、就業、就養、終老、醫療、交通等與 民生常用上線網站為推動標的,涵蓋中央與地方政府網站,期透過群眾智慧 雲端測試群機制,提供機關便捷的網站使用者測試服務,降低機關網站導入 使用者測試門檻,以有效提升機關網站服務品質。

二、目的

機關經由政府網站易用性測試群眾外包(Crowdsourcing)服務,瞭解使 用者對網站服務的認知理解、情緒感受及阻礙問題,並可參考設計專家建 議,研擬網站精進之方向,從而提升網站服務易用性與親和性,建構以民 為本的政府網站服務環境。

1

三、測試方法

依據「政府網站服務管理規範」附錄:使用者中心設計建議(草 案)。易用性測試為執行步驟的關鍵任務之一,經常被用來作為檢驗網站 設計是否具有良好的使用者體驗,目的是檢視既有的網站與服務,其使用 者在操作的過程上碰到什麼問題與阻礙。測試步驟如下:

- (一)說明測試的目的與注意事項:讓測試者瞭解測試目的為協助機關提升 網站易用性,並提醒測試者測試前不需過度準備與檢視網站任務,同 時測試過程需透過側錄軟體進行側錄。
- (二)執行任務:本測試採用放聲思考法作為評核方法,完成指派之任務。 放聲思考法為引導使用者在每一個互動過程中,將其內心的想法用語 言表達,幫助設計專家掌握使用者心理。
- (三)填寫測試結果紀錄表:請測試者寫下每個步驟操作當下的狀況。
- (四)填寫系統易用性量表:請測試者填寫系統易用性量表,測量使用者使用服務的感受程度。
- (五)分析並提供建議:設計專家進行評估,依測試結果剖析流程可改善之 方法。
- (六)彙整測試結果:進行彙整建議草案並提供受測單位確認。

#### 四、測試需求

(一)基本資料

1.申請單位:〇〇縣政府國際發展及計畫處資訊發展科

- 2. 申請時間: 109 年 8 月 10 日
- 3. 網站名稱: 〇〇縣政府全球資訊網
- 4. 網址: 密
- 5. 網站目標族群: 〇〇縣弱勢家庭兒少

(二)測試標的

1. 服務名稱: 〇〇縣兒童及少年生活扶助申請

2. 服務目的:省時、免臨櫃

3. 测試目的:民眾操作是否便利

- 4. 預期完成操作時間: 30 分鐘
- 預期服務產出:民眾僅需於網站上下載相關電子文件,填寫後列印 紙本遞送地方機關。

### 五、測試服務流程

目前服務流程須操作8個關鍵步驟,如下圖1。

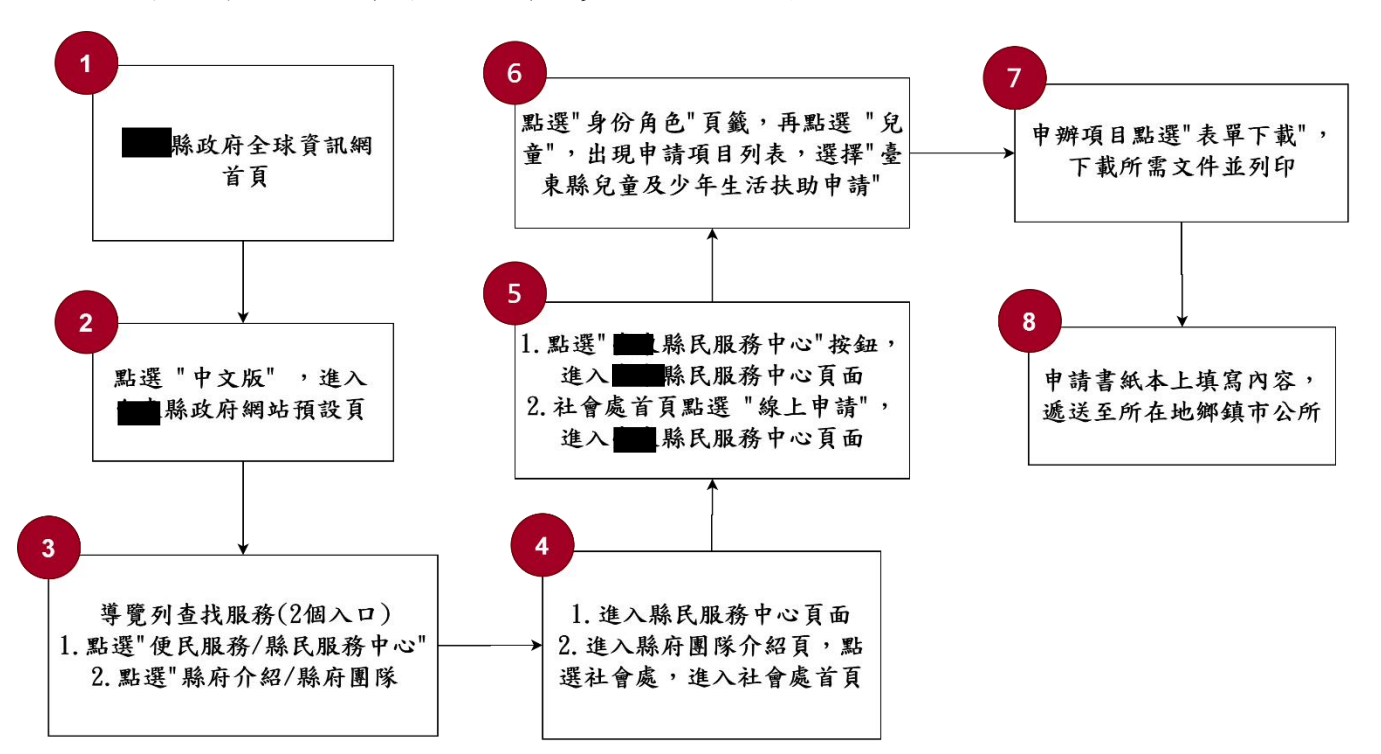

圖 1:「〇〇縣兒童及少年生活扶助申請」服務流程關鍵步驟

# 六、測試成員背景

依測試需求網站目標族群為〇〇縣弱勢家庭兒少,測試者以〇〇縣居 民為主,其它為輔。2位一般民眾與1位UX設計師進行機關網站易用性測 試,科技程度高,平常皆慣用電腦和智慧型手機聯絡與工作相關事務。 (一)測試者1:女性、23歲、學生、〇〇縣人臺南求學電機資訊系、未使

用過該網站,一天使用電腦4~5小時。

(二)測試者2:女性、29歲、經營幕僚人員、居住於臺中、未使用過該網站,一天使用電腦4~5小時。

(三)測試者3:男性、58歲、UX分析設計研究人員、未使用過該網站,一 天使用電腦6小時以上。

# 七、測試結果分析

# (一)測試紀錄彙整

1. 關鍵步驟遇到的困難及使用行為,彙整如下表。

| も | 1 | • | 明始止陬浬到幼田始卫出田仁为                    | z |
|---|---|---|-----------------------------------|---|
| 衣 | 1 | • | <i>阐疑少 哪 </i> 一 到 的 凶 難 及 使 用 仃 尽 | 5 |

| 關欽 | 建步驟                                                         | 遇到的困難                                                                           | 順利的原因                                      | 需注意的狀況                                                                         |
|----|-------------------------------------------------------------|---------------------------------------------------------------------------------|--------------------------------------------|--------------------------------------------------------------------------------|
| 1  | 〇〇縣政府全球資訊<br>網首頁                                            | 無                                                                               | 無                                          | 無                                                                              |
| 2  | 點選"中文版"進入<br>〇〇縣政府網站預設<br>頁                                 | 無                                                                               | 無                                          | 無                                                                              |
| 3  | 導覽列查找服務<br>(1) 點選"便民服務/<br>縣民服務中心"<br>(2) 點選"縣府介紹/<br>縣府團隊" | 使用者認為申請<br>補助屬於線上申<br>辦,因而進入線<br>上申辦頁面,然<br>而無法找到相關<br>資訊,才回首頁<br>點選縣民服務中<br>心。 | 無                                          | 無                                                                              |
| 4  | 點選"〇〇縣民服務<br>中心"按鈕,進八〇<br>〇縣民服務中心首頁                         | 測試者2:點選縣<br>民服務中心後,<br>又點擊左方選單<br>的"線上申<br>辦",發現是瀏<br>覽過的網站,又<br>回到縣民服務中<br>心。  | 測試者1:後<br>來才發現下<br>方有"〇〇<br>縣民服務中<br>心"按鈕。 | 第一次點選便民服<br>務中的縣民服務中<br>心後,就以為到達<br>了服務中心頁面,<br>沒想到還需再點擊<br>按鈕才真正進入服<br>務中心網站。 |
| 5  | 社會處首頁點選"線<br>上申請",進入〇〇<br>縣民服務中心首頁                          | 進入社會處的使<br>用者並無進入〇<br>〇縣民服務中<br>心,而是點選社                                         | 無                                          | 無                                                                              |

| 關欽 | 建步驟                                                                | 遇到的困難                                             | 順利的原因 | 需注意的狀況                                                                                                    |
|----|--------------------------------------------------------------------|---------------------------------------------------|-------|----------------------------------------------------------------------------------------------------|
|    |                                                                    | 會處首頁中間的<br>"兒童及少年服<br>務"。                         |       |                                                                                                    |
| 6  | 點選"身分角色"頁<br>籤,再點選"兒<br>童",出現申請項目<br>列表,選擇"〇〇縣<br>兒童及少年生活扶助<br>申請" | 使用者進入社會<br>處"兒童及少年<br>服務"後再進入<br>"兒童及少年生<br>活扶助"。 | 無     | <ol> <li>看來社會處與縣</li> <li>民服務中心有部</li> <li>分重疊的服務</li> <li>企與社會處的</li> <li>一次</li> <li>一次</li> <li>一次</li> <li>一次</li> <li>一次</li> <li>市</li> <li>一致</li> </ol> |
| 7  | 申請項目點選"表單<br>下載",下載所需文<br>件並列印                                     | 無                                                 | 無     | 社會處中的"兒童<br>及少年生活扶<br>助",其需附文件<br>要求不易理解,與<br>下方檔案也未對<br>應。                                                                                                    |
| 8  | 申請書紙本上填寫內<br>容,遞送至所在地鄉<br>鎮市公所                                     | 無                                                 | 無     | 使用者閱讀申請資<br>格後還是不確定案<br>主以及申請人該填<br>誰的名字。                                                                                                    |

## 2. 测試者操作此服務時間較機關單位預期少 15 分 20 秒

## 完成平均時間: 14 分 40 秒

- (1)測試者1:約21分。操作中有1個問題但可以自行解決,有1個問題無法完成須重新找。
- (2)測試者2:7分17秒。操作中有8個問題但可以自行解決,有7個問題無法完成須重新找。
- (3)測試者3:約15分。操作中有1個問題但可以自行解決,有5個問題無法完成須重新找。

3. 透過系統易用性量表(System Usability Scale, SUS)瞭解使用者的認同程度,本服務SUS分數<sup>1</sup>平均為 47.5 分(詳參表 2)。

使用者的感受來自於使用網站完的總體印象,此測量為使用網站 服務後施行,對每個題目進行 1-5 點評分(非常同意為5點,非常 不同意為1點)。根據易用性量表研究建議,SUS 分數均值為 68 分, 若測量分數在均值以下者,則表示其服務易用性急需改善。

| 序  | 問題                           | 測試者<br>1 評分 | 測試者<br>2 評分 | 測試者<br>3 評分 |
|----|------------------------------|-------------|-------------|-------------|
| 1  | 我想我會願意經常使用這個網站。              | 4           | 2           | 1           |
| 2  | 我覺得這個網站過於複雜。                 | 1           | 4           | 4           |
| 3  | 我認為這個網站很容易使用。                | 4           | 2           | 2           |
| 4  | 我想我需要有人幫助才能使用這個網站。           | 1           | 4           | 4           |
| 5  | 我覺得這個網站的功能整合得很好。             | 3           | 2           | 2           |
| 6  | 我覺得這個網站有太多不一致的地方。            | 1           | 4           | 4           |
| 7  | 我可以想像大部份的人很快就可以學會使用這<br>個網站。 | 5           | 2           | 2           |
| 8  | 我覺得這個網站使用起來很麻煩。              | 1           | 4           | 4           |
| 9  | 我很有自信能使用這個網站。                | 5           | 2           | 2           |
| 10 | 我需要學會很多額外的資訊,才能使用這個網<br>站。   | 1           | 3           | 3           |
| 總分 |                              | 90          | 27.5        | 25          |
| 分數 | 均值                           |             | 47.5        |             |

表 2: 系統易用性量表

<sup>&</sup>lt;sup>1</sup> 依 SUS 計算公式而得,奇數題將各題的分數減1,得到每題的分數;偶數題用5減去每一題的分數,得到每題 的分數。所有題目分數加總乘以2.5,即 SUS 總分。相關參考網站:<u>https://reurl.cc/R1qjDx</u>、 <u>https://reurl.cc/j5Wkpp</u>

(二)關鍵議題

根據使用者測試的結果(請參見附件一),整理出3項關鍵議題。

- 1. 部分功能不符使用者預期
  - (1)「利用網站查詢扶助申請」此任務讓使用者直覺認為屬於線上申 辦,因而點選"便民服務"中的"線上申辦",結果卻連結至"我 的E政府"。在其中也無法找到有關扶助申請的資訊,且該網站並 非專門負責OO縣業務,而是包含其他縣市的資訊,這讓使用者感 到困惑。
  - (2) 從〇〇縣政府的便民服務點進來,卻連到非〇〇縣的網站。
  - (3)在"便民服務"選單中有"我的E政府"按鈕,其功能與"線上申 辦"相同,不明白為何需要兩個相同功能的按鈕。(如圖2)

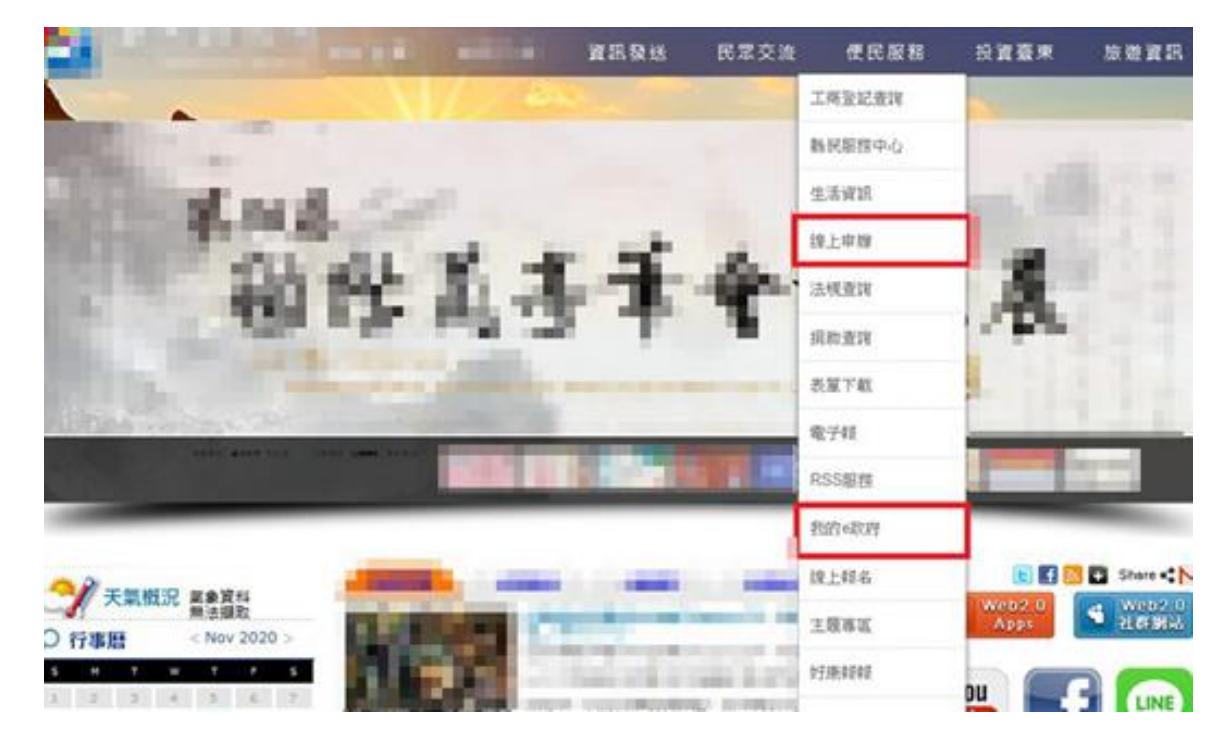

圖 2:「便民服務」選單的相同功能按鈕

(4)使用者點選"便民服務"中的"縣民服務中心"後便以為直接連結 到縣民服務中心網站,卻找不到扶助相關資訊(如圖 3),摸索一陣 子後才發現,還要再點選下方"〇〇縣民服務中心"才會真正進入 縣民服務中心網站,易造成使用者不便。

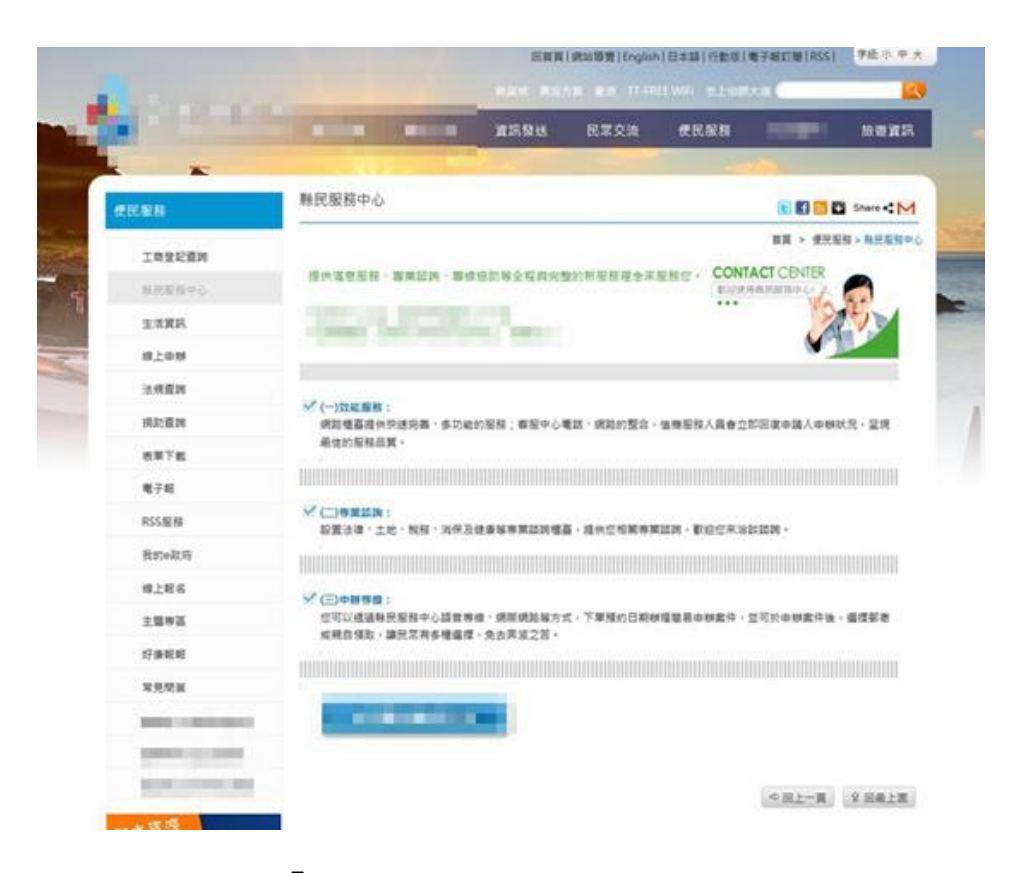

圖 3:「便民服務」下的縣民服務中心介紹

# 2. 資訊重疊內容卻不一致

分別從社會處與縣民服務中心到達的兒童及少年生活扶助申請,其 雙方的申請服務是相同的,但其中的申辦資訊卻不一致,例如所應具備 之文件,兩邊提供的資訊是不同的,造成使用者混淆不清(如圖 4)。

|            | Art St.                                                                                                    |                                                                                                    |                                                                                                    | :::Home丨網                                   | 站導覽丨縣府網                        |
|------------|----------------------------------------------------------------------------------------------------|----------------------------------------------------------------------------------------------------|----------------------------------------------------------------------------------------------------|---------------------------------------------|--------------------------------|
|            | <b>以府社曾處</b>                                                                                                    | -                                                                                                    | 網站字級:                                                                                                    | 全文檢索                                        | C                              |
| 最新訊息       | 服務團隊 服務項目 資訊公開                                                                                                    | 專區 便民e通網                                                                                                    | 線上申請                                                                                                    | 公益彩券                                        | 捐款資訊                           |
| :首頁 > 服務項目 |                                                                                                    |                                                                                                    |                                                                                                    | f 🗢 У                                       | ●友善列印                          |
| 服務項目       |                                                                                                    |                                                                                                    |                                                                                                    |                                             |                                |
| 兒童及少年生活扶助  |                                                                                                    |                                                                                                    |                                                                                                    |                                             | 2013-10-25                     |
| ■類別:       | 兒童及少年經濟扶助                                                                                                    |                                                                                                    |                                                                                                    |                                             |                                |
| ■ 申請項目:    | 兒童及少年生活扶助                                                                                                    |                                                                                                    |                                                                                                    |                                             |                                |
| ■ 申請期限:    | 本補助追溯自受理申請月份發給                                                                                                    |                                                                                                    |                                                                                                    |                                             |                                |
| ■ 申請地點:    | 臺東縣(鄉、鎮、市)公所                                                                                                    |                                                                                                    |                                                                                                    |                                             |                                |
|            | 在本縣,且其未獲政府其他相同性質生活補助或<br>1.父母、養父母雙亡而監護人或實際照顧書無力<br>2.父母、養父母雙亡而監護人或實際照顧書無力<br>2.父母、養父母一方定置大優進兒童及少年權<br>4.父母、養父母一方定置大優端或身心灌設成要人<br>5.父母、養父母或監護人對兒童及少年權<br>5.父母、養父母或監護人對兒童及少年有處待、<br>夏收容者。<br>6.從寧色情行為,經戰聚或輔導教貫後由主管機<br>7.由法院實付主管機制,經難導就變成提受難興<br>8.未經師役之評增生子女,或難經認領但負擔行<br>9.其他特殊事政經是德提兩一公所專業逾額本而依<br>前項各款所稱實際照顧者。他指兒童少年之監護<br>依第一項第一款及第二項規定以父母離異或經經<br>儀形,不予扶助。 | 未接受公費収容安置、並<br>第四番。<br>常四番。<br>名協舉導六個月以上或入3<br>均差指之一方成寶深淵顯<br>市度以上、致生活因顧用。<br>自該「非要、強強企業不」<br>加減種。<br>生態編執發費任之一方成了<br>並加減等就發費任之一方成了<br>度其他本府社工評估強。<br>展気如完一方監護之要由 | 符合下列備形之一者:<br>款服刑、因案羁押、依<br>首無力撫育者。<br>力編育者。<br>正當戰樂或其他濫用親<br>度者。<br>實際照顧者無力撫寫。<br>會宜送困難,需予經濟<br>提出申請者,父母仍有 | 法拘禁,另一方或費<br>權、監護權行為,經<br>扶助者。<br>同居事實或同一戶籍 | 深照顧者無力描<br>本府委託親聖家<br>;(含同址分戶) |
| ■ 申請須檢附文件: | 申請表、申請人或兒童少年之鄄局存簿封面影本<br>育之少年辦理休學者得免附)。                                                                                                    | 、申請人身分證、印童、                                                                                                    | 兒童少年高中職以上需                                                                                                  | 檢附學生證正反面影                                   | 本(因懷孕或生                        |
| ■補助金額:     | 符合補助資格者,每位兒童及少年每月補助余額                                                                                                    | 為新臺幣2.263元。                                                                                                    |                                                                                                    |                                             |                                |

■作業天數:

30天

| Taitung County Government<br>縣民服務中心 | Q                                                                | 60 <u>進階直鉤</u>                                                                                                    |  |  |  |  |  |
|-------------------------------------|------------------------------------------------------------------|----------------------------------------------------------------------------------------------------|--|--|--|--|--|
| 項目總覽 >                              | 熱門項目                                                             | 身份角色 生命地圖 業務機關                                                                                                    |  |  |  |  |  |
| 線上申辦 >                              | *臺東縣兒童及少                                                         |                                                                                                    |  |  |  |  |  |
| 預約服務 >                              |                                                                  | 請參關申請人資格                                                                                                    |  |  |  |  |  |
| 諮詢服務 >                              | 甲辦資格/                                                            | 表。                                                                                                    |  |  |  |  |  |
| 進度查詢 >                              |                                                                  | 1.申請表。                                                                                                    |  |  |  |  |  |
| 意見調查                                |                                                                  | <ol> <li>社會救助申請調查表。</li> <li>各項生活特助使田郵局存撥同音書。</li> </ol>                                                                                                    |  |  |  |  |  |
| 常見問答 >                              |                                                                  | 4.臺東縣政府辦理各項生活扶助切結書。                                                                                                    |  |  |  |  |  |
| 服務據點 >                              |                                                                  | 5.委託向國稅局申請調查戶內人口財產、                                                                                                    |  |  |  |  |  |
| 相關網站 >                              | 月<br>申請人應具 6                                                     | 所侍戍納祝資料切給書。<br>6 由請↓——朝堂之首≤而朝今日日難勝                                                                                                    |  |  |  |  |  |
| 網站地圖                                | 備證件或文                                                            | 本。                                                                                                    |  |  |  |  |  |
|                                     | 件/                                                               | <ol> <li>7.申領人身份證正反面影印本。</li> <li>8.戶內有身心障礙者,應附身心障礙手冊<br/>影本1份。</li> <li>9.戶內有16歲以上25歲以下之學生者,應<br/>附學生證正反面影本1份。</li> <li>10.申請人之郵局領款印章及郵局存摺封<br/>面,內頁2面影印本1份。</li> </ol> |  |  |  |  |  |
|                                     | 申辦處理天<br>數/<br>申辦方式/<br>付費說明/<br>承辦單位/<br>承辦單位/<br>承辦單位連<br>給電話/ | 7<br>請請至戶籍所在地區鄉(鎮、市)公所申辦<br>無<br>社會處兒少及婦女福利科<br>089-345106                                                                                                    |  |  |  |  |  |

圖 4:資訊重疊內容卻不一致

- 3. 服務申請相關資訊不夠明確
  - (1)社會處兒童及少年生活扶助申請之資訊下方的相關檔案,其提供之 檔案未與上方申辦說明對應(如圖 5),有些檔案在申辦說明裡並未 提及,導致使用者不確定該填寫哪些文件。

| 申請頂植附文件: | 申請表。申請人或兒童少年之堅局存屬封面影本。申請人降分證、印章、兒童少年是中間以上開始附娶主題正双思影本(因便學或)<br>第2:少年碰撞休藝者秀先術)。 | £ |
|----------|-------------------------------------------------------------------------------|---|
| = 補助全額:  | 符合辅助鼠标者,每位兒童及少年每月補助金額為新臺解2.263元。                                              | - |
| ■ 作業天館:  | 30天                                                                           |   |
| ■ 建档案口:  | (A.A. (A.A.A. (A.A. (A.A.)) (A.A.A.A.A.))                                     |   |
|          |                                                                               |   |
| ■ 相關檔案:  | E-新式兒少甲遺書.doc                                                                 |   |
|          | 日-新式兒少申谟書.odt                                                                 |   |
|          | 8·夺强赛舭切结赛.doc                                                                 |   |
|          | B-脊環異動切結書.odt                                                                 |   |
|          | B-1. 兒童及少年生活技權別申請表.doc                                                        |   |
|          | 8- 只量及少年生活获增到申請表.odt                                                          |   |
|          | 形·最伟数贴第.docx                                                                  |   |
|          | 8·篇件影彩篇.odt                                                                   |   |
|          | R· 并符请违常意题兒童少年福利申請書1013三合一doc                                                 |   |
|          | 約· 并推续通常相望兒童少年福利申請書1013三合一.odt                                                |   |
|          | 日· 牛狩湾通家互盟兒童ジキ福利申請書1013三会一(筆面).doc                                            |   |
|          | 形                                                                             |   |
|          | 19                                                                            |   |

圖 5:申辦檢附文件之說明與相關檔案不一致

(2)在填寫縣民服務中心提供的申請表時,需填寫「案主」以及「申請 人」的相關資訊,縱使閱讀申請人資格說明文件之後,使用者仍不 確定兩欄位該填入誰的名字(如圖 6)。

| ;      |                 | 縣   | 兒          | 童   | 及  | 少  | 年 | 生         | 活 | 扶     | 助                                       | 申            | 請 | 表 |
|--------|-----------------|-----|------------|-----|----|----|---|-----------|---|-------|-----------------------------------------|--------------|---|---|
| 案主     |                 | ¢   | 身分證        | 字號↔ | Ş  |    |   | <br>勝     | ę |       |                                         |              |   |   |
| 姓<br>名 |                 |     | 出生<br>年    | 日期↔ | ç, | ¢, |   | _ 地<br>址↔ |   |       |                                         |              |   |   |
| 申請     | ę               |     | 身分證        | 字號↔ | ¢  |    |   | 電         | ą |       |                                         |              |   |   |
| 名人     | 明文化             | + : | 與案主        | 關係↩ | ę  |    |   | 話。        |   |       |                                         |              |   |   |
|        | ~7 <b>7 7</b> 7 |     | h4 - 1 her |     |    |    |   | ank I F   |   | 17.14 | * * ~ ~ ~ ~ ~ ~ ~ ~ ~ ~ ~ ~ ~ ~ ~ ~ ~ ~ | des halt all |   |   |

圖 6:案主與申請人定義不明確

### 八、建議方案

〇〇縣政府全球資訊網「〇〇縣兒童及少年生活扶助申請」為提供〇〇 縣弱勢家庭兒少之扶助申請服務,根據測試結果分析的3項關鍵議題「部分 功能不符使用者預期」、「資訊重疊內容卻不一致」及「服務申請相關資訊不夠 明確」,整理出9項建議方案,詳細說明如下:

#### (一)建議可顯示多層子選單

- 目前使用者透過便民服務下方的子選單標題無法完全理解所提供資訊為何,不明白生活資訊指的是哪方面,線上申辦指的是哪些服務,因此建議可以改善選單呈現方式,顯示多層子選單項目。
- 如嘉義市政府網站(如圖 7),讓使用者可以更清楚瞭解該項目所提供 的服務,更快速的找到所需資訊,增加有效性及效率性。

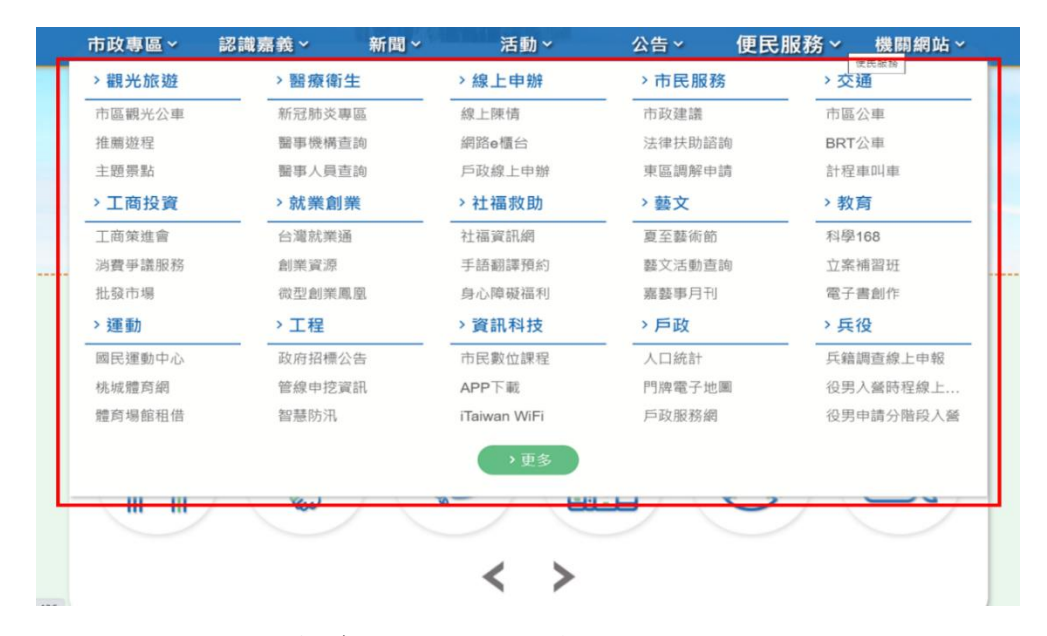

圖 7: 嘉義市政府網站多層子選單設計範例

#### (二)主題專區更多元更貼近使用者需求

- 目前〇〇縣政府首頁中間部分主題專區,僅有三大主題,所提供資訊 並不充足,建議可增加其他不同且使用者較常使用的主題類別。
- 如嘉義市政府網站(如圖 8),將便民服務中的分類置於首頁中,讓使 用者可以快速查詢,以提升效率性。

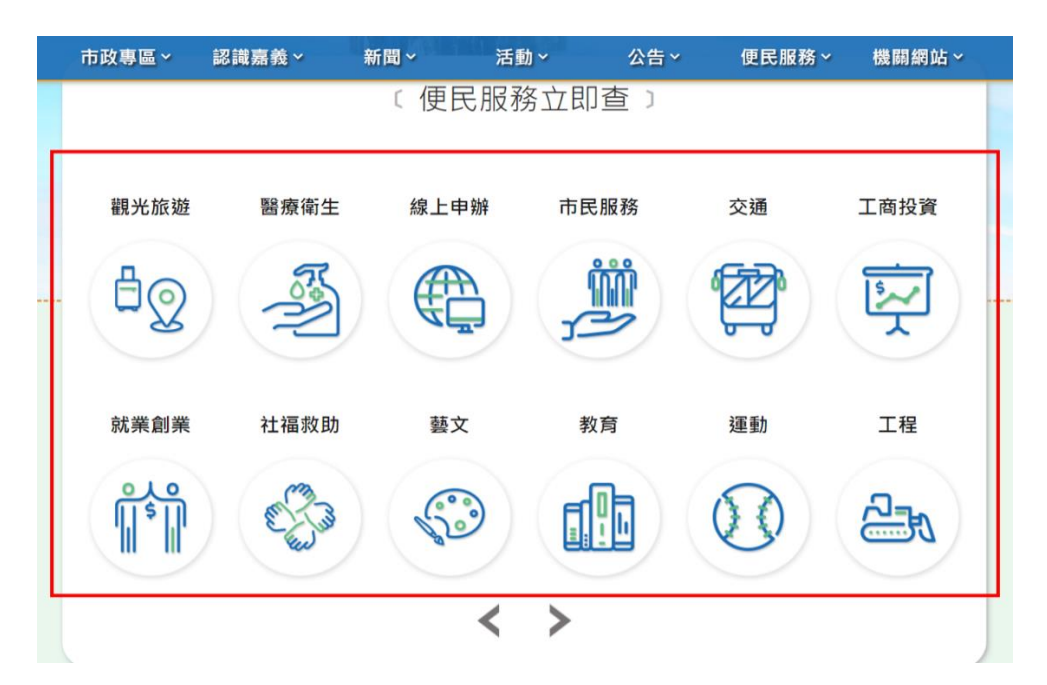

圖 8: 嘉義市政府網站之便民服務

(三)不同按鈕提供不同功能

目前便民服務選單下之"線上申辦"與"我的E政府"是導向相同 的網站 — 我的E政府,建議"線上申辦"此按鈕可提供其他更貼近此 標題的服務功能,如下圖嘉義市政府線上申辦(如圖9)之戶政線上申 辦、地政線上申辦等,以提升有效性。

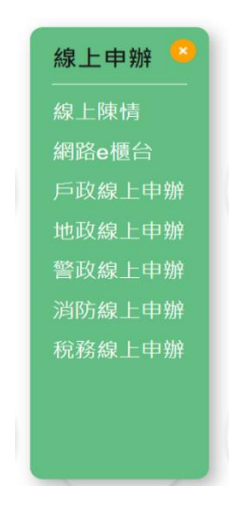

圖 9: 嘉義市政府網站之線上申辦業務

#### (四)連結整合分類

"我的E政府"此功能目前至於〇〇縣政府"便民服務"之下,但 卻是全國性網站,而非專屬〇〇縣,這點讓使用者感到困惑,建議可將 此網站連結置於"資訊發送"選單下的"網網相連"(如圖10),與其他 非屬〇〇縣政府之網站連結分類在一起,提升滿意度。

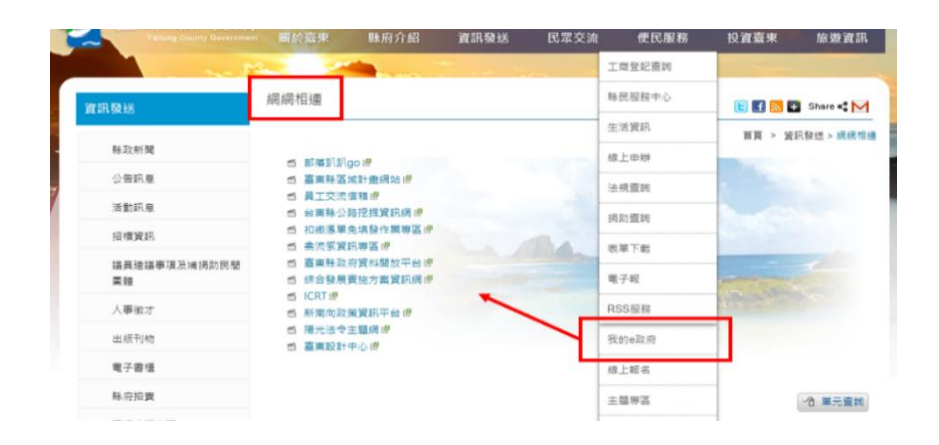

圖 10:建議將「我的E政府」置於「網網相連」網頁

#### (五)點擊後直接連結至所屬網站

建議當使用者點擊便民服務選單下之"縣民服務中心"時,可直接 連結至〇〇縣民服務中心網站,無須多一層說明頁面,也可避免使用者 忽略掉"〇〇縣民服務中心"按鈕,提升效率性與滿意度。

#### (六)不同網站相同服務下其資訊須保持一致

- 目前社會處與縣民服務中心所提供之兒童及少年生活扶助申請,其中 的申請相關資訊不太一致,建議重新整合且提供一致的資訊。
- 以新北市政府雲端櫃臺申辦e服務與新北市政府福利補助自己查之市 民醫療補助說明為例(如圖11),以提升有效性與滿意度。

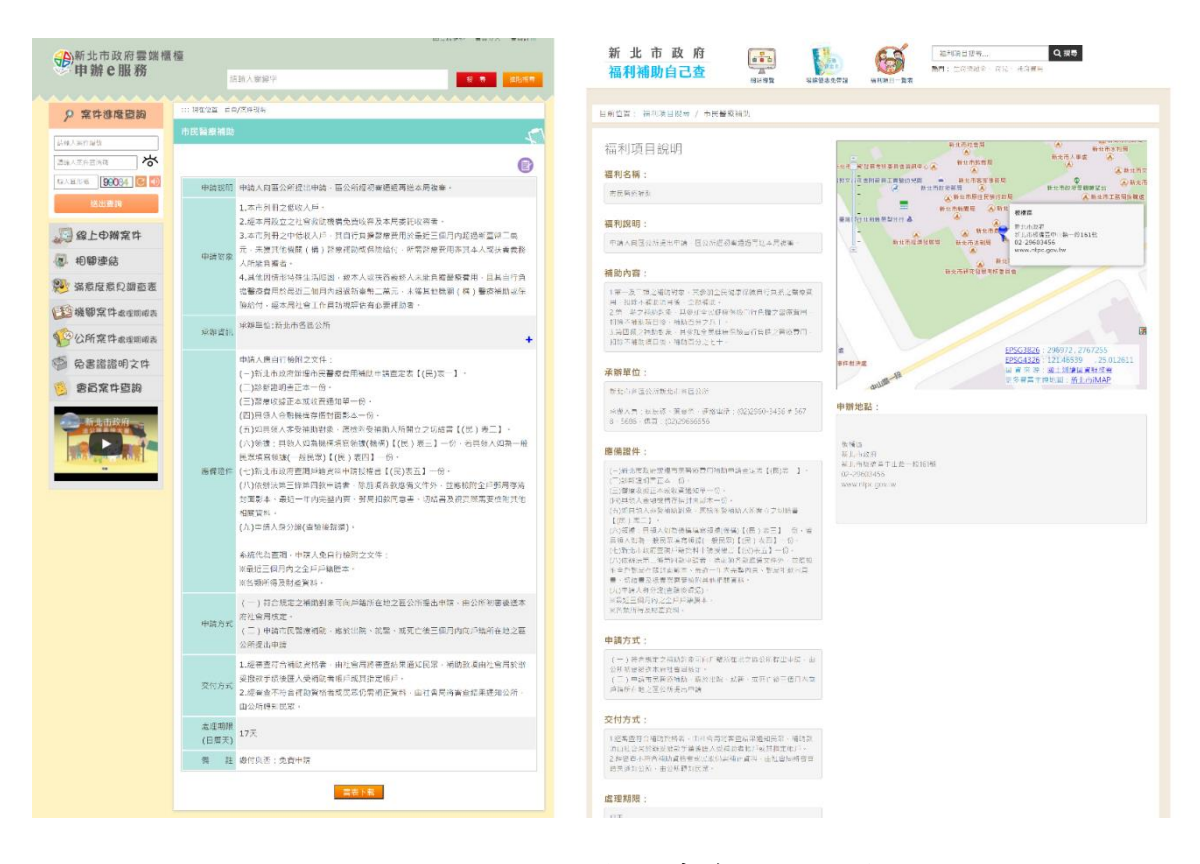

圖 11:不同網站相同服務下其資訊須保持一致

### (七)相關檔案須與申辦說明對應

社會處兒童及少年生活扶助申請之資訊下方的相關檔案,建議應與 上方申辦說明提及之檔案相互對應,才不會造成使用者困惑,如下方新 北市政府雲端櫃臺申辦 e 服務中醫療補助證申請說明例子(如圖 12),以 提升有效性、效率性與滿意度。

| 應供容件                                                                                                    | <ul> <li>申請人應自行檢附之文件:</li> <li>-、新北市政府醫療補助證申請表【(民)表一】。</li> <li>三、申請人身分證正反面影本一份。</li> <li>五、若為重大傷病或罕見疾病者,須附重大傷病/罕見疾病卡影本或中央健康保險署</li> <li>核定之重大傷病/罕見疾病資格通知公文。</li> <li>☆、今年保健原保險計会面士傷病送知会時提携書【(民)ま二】。</li> </ul> |  |  |  |  |
|----------------------------------------------------------------------------------------------------|----------------------------------------------------------------------------------------------------|--|--|--|--|
| ◎ 内國計 八、主氏健原休險對家里八陽為貝科亘詞及僅會【(氏)衣二】。<br>七、若非監護人(法定代理人)或本人申請,則須另填寫委任書【(民)表三】。<br>系統代為查調,申請人免自行檢附之文件:<br>二、戶口名簿或戶籍謄本(得以系統代為查詢)影印本一份。<br>四、新北市社會福利資格證明(得以系統代為查詢)。 |                                                                                                    |  |  |  |  |
| 書證表單:                                                                                                    |                                                                                                    |  |  |  |  |
| (民)衛醫管                                                                                                    | 09-(民)表一-新北市政府醫療補助證申請表.doc                                                                                                    |  |  |  |  |
| □ 附件2-重大傷病資料查詢授權書103.03.12.doc                                                                                                    |                                                                                                    |  |  |  |  |
| □附件3-申請證委任書103.03.12.doc                                                                                                    |                                                                                                    |  |  |  |  |
| □ (民)衛醫管09-(民)表一-新北市政府醫療補助證申請表.odt                                                                                                    |                                                                                                    |  |  |  |  |
| □ 附件2-重大傷病資料查詢授權書103.03.12.odt                                                                                                    |                                                                                                    |  |  |  |  |
| □ 附件3-申請證委任書103.03.12.odt                                                                                                    |                                                                                                    |  |  |  |  |

圖 12:相關檔案需與申辦說明對應

(八)提供明確申請人身分條件

- 目前網站所提供的申請人資格為設籍並實際居住本縣且未滿十八歲之 兒童及少年,以致使用者認為申請表中申請人應填少年的名字,但又 需填寫案主的名字,導致使用者困惑此兩欄位是否該填寫同一人,建 議可明確說明申請人及案主身分。
- 2. 以〇〇縣社會局提供之特殊境遇家庭暨兒童少年福利申請書為例(如 圖13),讓使用者能更清楚的理解欄位該填入何者的資料,提升有效 性及效率性。

|                        | 年度                 |           |          |            |      |    |  |
|------------------------|--------------------|-----------|----------|------------|------|----|--|
| ·‡·                    | (黑框內資料請申請人詳實填寫)    |           |          | 申請日期:      | 年 月  | 日↩ |  |
|                        | 申請人姓名。 。           |           | 聯絡電話↔    | 家:。        | 手機:。 |    |  |
|                        | 鸟 古 助 老 县 夕 。      | 1. 0      | 2. ~     | 3. ~       | 4. ~ |    |  |
|                        | <b>文補助</b> す 姓 石 ↔ | 5. ₽      | 6        | 7          | 8. ~ |    |  |
|                        | 戶籍地址↔ ↔            |           |          |            |      |    |  |
| 通訊地址。 □同戶籍地址 □不同戶籍地址:。 |                    |           |          |            |      |    |  |
|                        | 〇受補助者與日            | 申請人同住 一受補 | 助者與申請人未同 | 焦,受補助者居住地; | 址:   |    |  |

圖 13: 〇〇縣社會局特殊境遇家庭暨兒童少年福利申請書

#### (九)提供申請表之填寫範例

須填寫相關申請表時,建議提供本人申請與代理申請等相關範例申 請表供使用者參考,如下方新北市政府雲端櫃臺申辦 e 服務中未成年子 女權利義務行使負擔登記案件說明之書表下載(如圖 14),提供相關文件 之填寫範例,提升使用者的操作效率與滿意度。

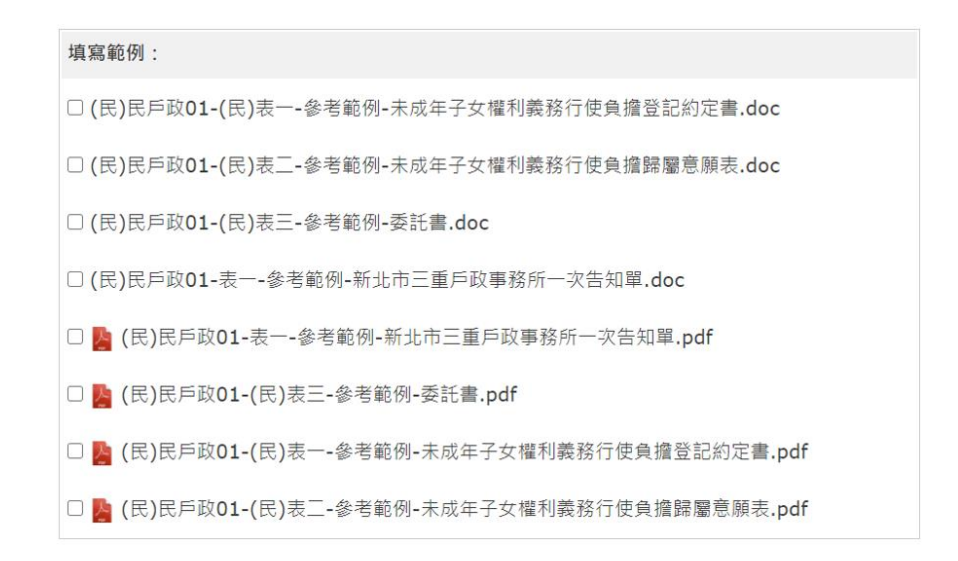

圖 14:建議提供申請表範例

以上9項建議方案,依據使用者測試過程中易發生中斷點與易用性3面 向評估,列出網站服務優化順序如下表3,依數字小為優先,即在使用者的操 作過程中,使用者是否能感受到立即性的改善,並解決主要問題為優先項目, 作為機關後續網站優化的參考依據。

表 3:網站服務優化順序

| 關鍵議題            | 建議方案                                     | 優化順序 | 易用性面向      |
|-----------------|------------------------------------------|------|------------|
|                 | 1. 建議可顯示多層子選單                            | 1    | 有效性<br>效率性 |
| 部分功能不符使用者<br>預期 | <ol> <li>主題專區更多元更貼近使用<br/>者需求</li> </ol> | 8    | 效率性        |
|                 | 3. 不同按鈕提供不同功能                            | 2    | 有效性        |

|              | 4. 連結整合分類                                  | 9 | 滿意度               |
|--------------|--------------------------------------------|---|-------------------|
|              | 5. 點擊後直接連結至所屬網站                            | 7 | 效率性<br>滿意度        |
| 資訊重疊卻不一致     | <ol> <li>不同網站相同服務下其資訊<br/>須保持一致</li> </ol> | 5 | 有效性<br>滿意度        |
| 眼政由挂扣朋恣却丁    | 7. 相關檔案須與申辦說明對應                            | 3 | 有效性<br>效率性<br>滿意度 |
| 服務甲請相關貢訊个夠明確 | 8. 提供明確申請人身分條件                             | 4 | 有效性<br>效率性        |
|              | 9. 提供申請表填寫範例                               | 6 | 效率性<br>滿意度        |

## 九、結語

本易用性測試以評估網站服務流程現況為基礎,分析流程中之議題, 並提出協助服務提供者與服務使用者省工、省時之建議。

以上建議方案提供〇〇縣政府全球資訊網「〇〇縣兒童及少年生活扶助申請」服務未來精進方向與設計參考,建議後續可會同利害關係人(包含服務提供者、服務使用者、系統開發廠商等)一同研擬實際可落實之執行細節,讓政府網站服務品質更臻完善。

# 附件一:測試紀錄表

測試狀況數字與方框底色代表意義:1(白底色)→順利完成;2(黃底色)→有一些問題但可自行解決;3(紅底色)→無法完成,無法進入下一頁或是選錯

測試者1:

| 頁面<br>名稱 | 〇〇縣政府<br>網站首頁 | 〇〇縣政府網站首頁                                                                                                    | 縣府團隊                                                                                                    | 〇〇縣政府社會處                                                                                    | 服務項目/兒少及婦女福<br>利科/兒童及少年福利           |
|----------|---------------|----------------------------------------------------------------------------------------------------|----------------------------------------------------------------------------------------------------|---------------------------------------------------------------------------------------------|-------------------------------------|
| 碰的沉到     | 1. 進入首頁       | <ol> <li>1.要找某個單位的相關服務時<br/>我通常都會找到組織介紹,所<br/>以上方 bar 的選項對我來說蠻<br/>直覺的(縣府介紹-縣府團隊)<br/>(影片中稍微停頓是因為我在<br/>想怎麼解釋)</li> </ol> | <ol> <li>我在此頁的組織</li> <li>架構圖很快就找到</li> <li>"社會處",但此</li> <li>處的 button 畫質</li> <li>蠻低的,有可能會</li> <li>因此錯過</li> </ol> | <ol> <li>3. 一開始原本想進入"服務<br/>項目",但後來發現下方紫<br/>色區塊"社會救助"很顯<br/>眼,覺得可能是我要的並想<br/>進入</li> </ol> | 1. 此頁很快就看到"兒<br>童及少年生活扶助"之<br>連結並進入 |
| 問題       |               |                                                                                                    | <ol> <li>1.因為我大概知道</li> <li>"社會處"負責社<br/>會福利,所以對我</li> <li>來說這步驟是容易</li> <li>的</li> </ol>                             | <ol> <li>1.後來又看到"兒童及少年<br/>服務"覺得更加貼近我的目<br/>標</li> </ol>                                    |                                     |

| 頁面 | 白辛马小年十年廿日                             |
|----|---------------------------------------|
| 名稱 | 元重及少十生活获助                             |
| 碰到 |                                       |
| 的狀 | 1 北粤得山百閣协动由结伪咨切内灾管法林                  |
| 況或 | 1. 我見付此貝關尔該中朝的貝訊內谷井頂定                 |
| 問題 |                                       |
| 碰到 | 1 由法索财文件西达赫不是理解,财件的提安夕瑶赫不是理解,         |
| 的狀 | 1. 十明而闲义什女不积不勿理解,附什的福采石栅积不勿理解。        |
| 況或 | <b>一和上力說明木對應,具的安</b> 州的時候我應該退定曾先打電話給政 |
| 問題 | 서里位詢问(我有汪意到有負貢人聯絡電話)                  |

測試者2:

| 頁面<br>名稱 | 〇〇縣政府網站                                                   | 便民服務頁籤                  | 線上申辦頁面                                          | 線上申辦頁面-更多熱門服務        |
|----------|-----------------------------------------------------------|-------------------------|-------------------------------------------------|----------------------|
| 碰的沉問     | <ol> <li>1.順利進入〇〇縣政府網站,民眾需求,故點選便</li> <li>民服務。</li> </ol> | 1.申請相關補助第一直覺是點<br>選線上申辦 | 2.分類中沒有想要的項目,所<br>以在思考生活扶助歸類在哪一<br>項,後來點選更多熱門服務 | 2.一進來有點迷惘,感覺很<br>多東西 |

| 頁面<br>名稱 | 我的E政府                | 我的E政府                                                                                              | 我的E政府                                                                                     | 我的E政府                                                                  |
|----------|----------------------|----------------------------------------------------------------------------------------------------|-------------------------------------------------------------------------------------------|------------------------------------------------------------------------|
| 碰的況問     | 1. 直覺選擇生活安全及品<br>質類別 | <ol> <li>第一個出現的經濟弱勢兒童</li> <li>及少年生活扶助申請,以為找</li> <li>到了,但卻是台中市的。</li> </ol>                       | <ol> <li>想說以機關別+類別篩選尋<br/>找,結果機關別點選〇〇縣</li> <li>後,再點選類別(生活安全及<br/>品質),結果不行這樣篩選</li> </ol> | <ol> <li>回到機關別篩選〇〇縣,結</li> <li>果只有一頁,也沒有生活扶助</li> <li>的相關資訊</li> </ol> |
|          |                      | <ol> <li>3. 頁數很多,且不僅只有〇〇</li> <li>縣政府的資訊,也有不同單位</li> <li>的資料,沒有再細分,一頁一</li> <li>頁查找會很費時</li> </ol> |                                                                                           | <ol> <li>4. 在這畫面卡住了,所以只好</li> <li>回到〇〇縣政府首頁</li> </ol>                 |

| 頁面<br>名稱 | 〇〇縣民服務中心                                      | 〇〇縣民服務中心                                                                                                    | 〇〇縣民服務中心                                  | 〇〇縣民服務中心                                           |
|----------|-----------------------------------------------|----------------------------------------------------------------------------------------------------|-------------------------------------------|----------------------------------------------------|
| 碰的況問到狀或題 | <ol> <li>又在想說有沒有其他選<br/>項比較符合,但沒有…</li> </ol> | <ol> <li>新以再次點選縣民服務中心,<br/>看有沒有相關申請資訊說明,結</li> <li>果發現下面還有個按鈕〇〇縣民</li> <li>服務中心可以點入…這也太不顯</li> <li>眼,而且怎麼已經是〇〇縣民服</li> <li>務中心的網頁,還可以再點進去</li> <li>縣民服務中心</li> </ol> | <ol> <li>點入後先點選項目總覽<br/>查看服務項目</li> </ol> | <ol> <li>因為要找尋兒童及青少年的<br/>扶助申請,所以點選角色申請</li> </ol> |
|          |                                               | <ol> <li>3.後來錄影完再寫檢測報告才發現,原來一開始點入縣民中心時,旁邊的頁籤功能不是專屬O</li> <li>O縣民中心的,這樣會讓人家誤以為點入OO縣民服務中心,左邊列就是服務中心的服務,結果要再點入下方的按鈕才是…</li> </ol>                                       |                                           |                                                    |

| 頁面<br>名稱 | 〇〇縣民服務中心 | 〇〇縣民服務中心                                               | 〇〇縣民服務中心    | 〇〇縣民服務中心    |
|----------|----------|--------------------------------------------------------|-------------|-------------|
| 碰到<br>的狀 | 1. 選擇兒童  | <ol> <li>1.點入後就順利看到〇〇縣兒</li> <li>童及少年生活扶助申請</li> </ol> | 1. 點選進入案件說明 | 1. 查看所需填寫檔案 |
| 況或<br>問題 |          | <ol> <li>2. 但似乎無法線上申辦,只能<br/>紙本申請</li> </ol>           |             |             |

| 頁面<br>名稱 | 扶助申請表                                                                  | 扶助申請資格                                                                                                    | 扶助申請表       | 〇〇縣民服務中心              |
|----------|------------------------------------------------------------------------|----------------------------------------------------------------------------------------------------|-------------|-----------------------|
| 碰的沉明到狀或賄 | <ol> <li>不知道案主是要填鄰居<br/>的名字,還是鄰居小孩子</li> </ol>                         | <ol> <li>2.後來有看申請人資格文件,<br/>有提到申請人的資格是設籍並<br/>實際居住本縣且未滿十八歲之<br/>兒童及少年,所以應該是需要<br/>幫助的兒童資料吧…但還是不<br/>太確定</li> </ol> | 1. 補助事由蠻清楚的 | 1. 回到申辦資格確認僅能紙本<br>申請 |
| 101743   | <ol> <li>申請人也不知道是要填<br/>幫忙申請人的資料,還是<br/>所需要幫助兒童或青少年<br/>的資料</li> </ol> |                                                                                                    |             |                       |